# **Onboarding your Group/Club/School**

### Step 1

Use the <u>template</u> on our resources page to import downloaded data. Note the field names need to be exactly the same as this template. In the InPersonSeller column leave blank or put yes. InPersonSeller means the Ticket Seller will be given a login for the purposes of doing "In-Person Sales" (cash or card).

| FirstName      | LastName | Email                   | InPersonSeller |
|----------------|----------|-------------------------|----------------|
| John and Jenny | Smith    | johnsmith@johnsmith.com | Yes            |

Tip: under first name put siblings' names together in cell so that the family only gets one URL to share e.g.

|   | А         | В        | С     | D              |
|---|-----------|----------|-------|----------------|
| 1 | FirstName | LastName | Email | InPersonSeller |
| 2 |           |          |       |                |
| 3 |           |          |       |                |
| 4 |           |          |       |                |
| 5 |           |          |       |                |

## Step 2

Send email to families to explain they will be getting an email from RaffleTix with their unique family URL and QR code. We have a <u>letter template</u> here you can customise for your school/community group.

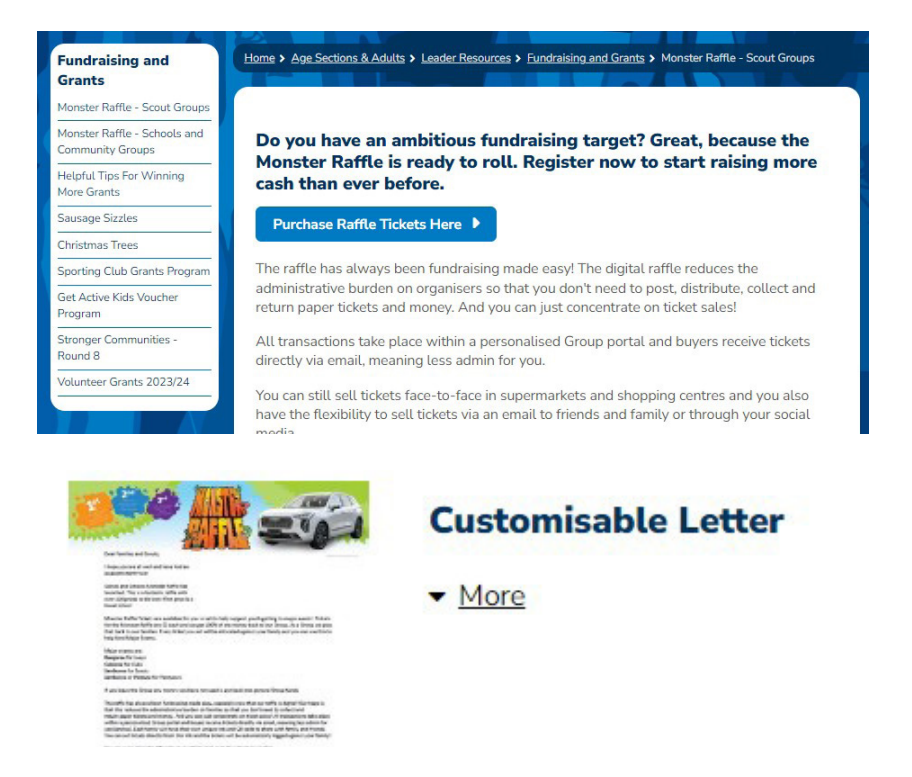

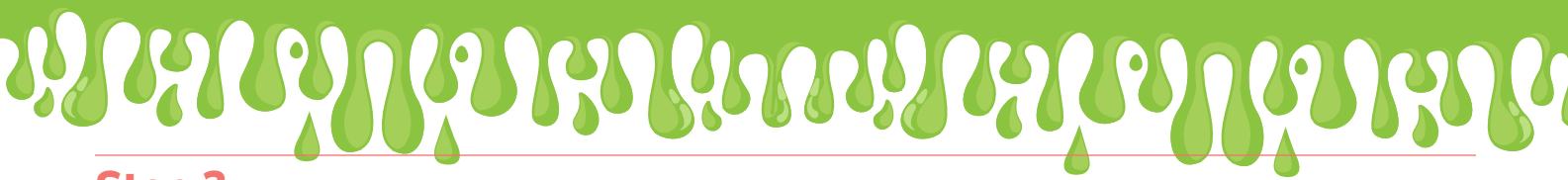

#### Step 3

After sending email you now need to upload spreadsheet by clicking 'Bulk Upload Ticket Sellers' in the invite ticket sellers tab on your dashboard. The upload ticket sellers pop up box will appear, follow prompts. Families will automatically get an email and be able to start selling once you have uploaded.

| Dashboard               | Analytics      | Settings     | Toolkit       | Invite Ticket Sellers   | FAQs                                                                                  |
|-------------------------|----------------|--------------|---------------|-------------------------|---------------------------------------------------------------------------------------|
| nvite Ticke             | t Sellers      |              |               |                         |                                                                                       |
|                         |                |              |               |                         |                                                                                       |
| Ticket Selle            | rs are given a | unique Raf   | fle Seller L  | .ink.                   |                                                                                       |
| You will be a           | ble to add yo  | our club men | nbers as Ti   | cket Sellers and invite | them to share their <b>unique Raffle Seller Link</b> on ther socials.                 |
| All resulting<br>sales! | sales will be  | tracked aga  | inst that cli | ub member's unique R    | Raffle Seller Link. You can even view a leaderboard to see who has generated the most |
|                         |                |              |               |                         |                                                                                       |
|                         |                | Add Tick     | et Seller     |                         | Bulk Import Ticket Sellers                                                            |
|                         |                |              |               |                         |                                                                                       |
| Uploa                   | d Ticket S     | Sellers      |               |                         | ×                                                                                     |
|                         |                |              |               |                         |                                                                                       |
| Uplo                    | ad a CSV fil   | e with the   | details of    | your Ticket Sellers (   | (Download CSV Template)                                                               |
| The                     | ield order is  |              |               |                         |                                                                                       |
|                         | FirstName      |              |               |                         |                                                                                       |
| •                       | LastName       |              |               |                         |                                                                                       |
| •                       | Email          | ollor (oitho | VEC or l      |                         |                                                                                       |
| NOT                     |                |              | TES OF R      |                         |                                                                                       |
| NOT                     | E: InPerson    | Seller mea   | ns the Lic    | ket Seller will be giv  | ven a login for the purposes of doing "In-Person Sales" (cash or card)                |
| Se                      | lect File to   | Upload:      | Choose Fi     | no file selected        |                                                                                       |
|                         |                |              |               |                         |                                                                                       |
|                         |                |              |               |                         |                                                                                       |
|                         |                |              |               |                         |                                                                                       |
|                         |                |              |               |                         |                                                                                       |
|                         |                |              |               |                         |                                                                                       |
|                         |                |              |               |                         |                                                                                       |

#### Step 4

The Group can also share the Groups URL found at the top of your dashboard on social media or posters printed and put around your community. Posters and social posts can be found in the 'Toolkit' tab on your dashboard.

#### SCOUTS VICTORIA SCOUTS AND SCHOOLS MONSTER RAFFLE

|                                 |                                      |                                                                                                    | Raf                                                                                                    | fle Website           |          | In               | n-Person S               | Sales                                    |                           |               |
|---------------------------------|--------------------------------------|----------------------------------------------------------------------------------------------------|----------------------------------------------------------------------------------------------------|-----------------------|----------|------------------|--------------------------|------------------------------------------|---------------------------|---------------|
|                                 | Raffle                               | Website:                                                                                                    | https://s                                                                                                    | coutsvic.raffleti     | k.com.au | /scoutsvictoria  | atest?                   | B Download R                             | affle QR Code             |               |
| Dashboard                       | Analytics                            | Settings                                                                                                    | Toolkit                                                                                                    | Invite Ticket Sellers | FAQs     |                  |                          |                                          |                           |               |
| Dashboard                       |                                      |                                                                                                    |                                                                                                    |                       |          |                  |                          |                                          |                           |               |
| Dashboard                       | Analytics                            | Settings                                                                                                    | Toolkit                                                                                                    | Invite Ticket Sellers | FAQs     |                  |                          |                                          |                           |               |
| Toolkit                         |                                      |                                                                                                    |                                                                                                    |                       |          |                  |                          |                                          |                           |               |
| Fundrais                        | ing Guid                             | e                                                                                                    |                                                                                                    |                       |          |                  |                          |                                          |                           |               |
|                                 |                                      | FURDER<br>The main and the main and the main a | Since Curde<br>The second second | PDF)                  |          | _                |                          |                                          |                           |               |
| Social Me                       | dia Previe                           | ew Image                                                                                                    | 5                                                                                                    |                       |          | Poster           | _                        |                                          |                           |               |
|                                 | 223                                  | Scouts V                                                                                                    | ictoria HQ                                                                                                    |                       |          |                  |                          |                                          |                           |               |
| lf you post yo<br>use your soci | ur <b>raffle wel</b><br>al media pre | bsite link, Fa<br>view image.                                                                                                    | icebook and                                                                                                    | Twitter will automat  | ically   | Download the pos | ster, print it (<br>Down | A3 size), and displ<br>load the Poster ( | ay it around you<br>(JPG) | ır community, |